## MENGHUBUNGKAN AKUN EMAIL SURABAYA.GO.ID KE SMARTPHONE

Dengan menghubungkan akun email anda ke smartpohone, anda bisa memperoleh notifikasi email langsung dari smartphone anda tanpa harus membuka melalui browser. Dengan hal ini, pekerjaan melalui email bisa lebih cepat dan efisien.

## Smartphone Android.

Untuk menghubungkan email ke smartphone android, gunakan aplikasi Gmail dimana secara default aplikasi gmail sudah terinstall pada smartphone anda, berikut Langkah-langkah untuk menghubungkan email ke smartphone android :

1. Buka aplikasi Gmail.

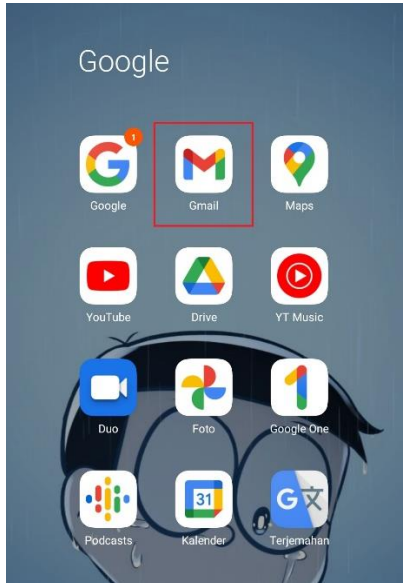

2. Pilih icon image di pojok kanan atas.

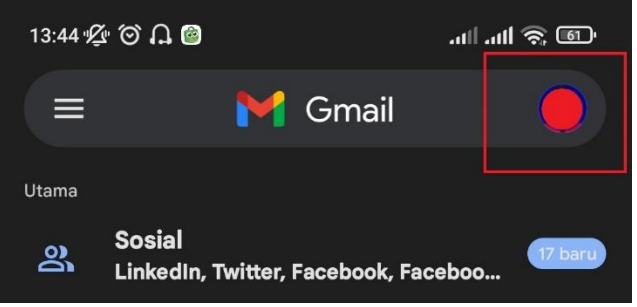

3. Pilih "Tambahkan akun lainnya".

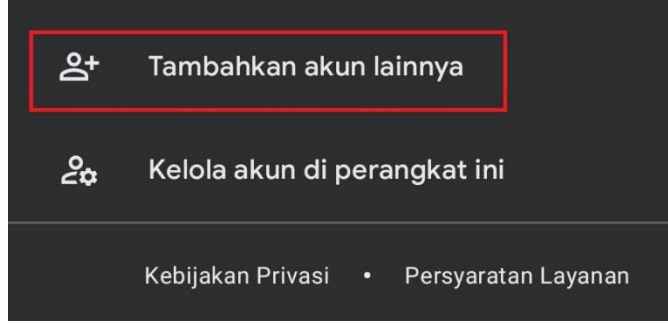

4. Pilih "Lainnya".

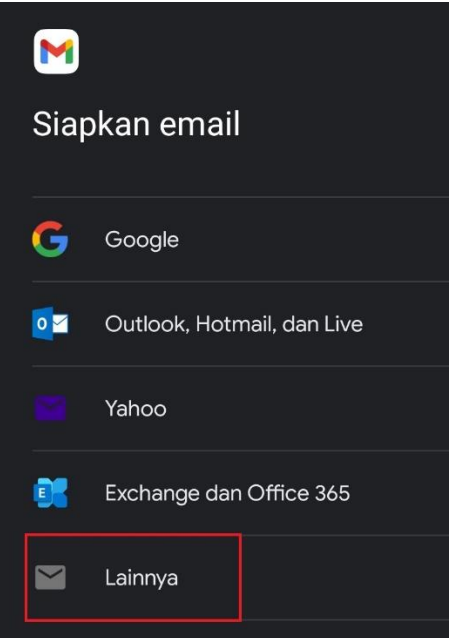

5. Isi kan dengan username email yang akan digunakan.

| Tambahkan alamat email                     |           |
|--------------------------------------------|-----------|
| Masukkan email Anda<br>user@surabaya.go.id | $\supset$ |

6. Pilih "*IMAP*" agar sync email client dengan email server terjadi secara realtime.

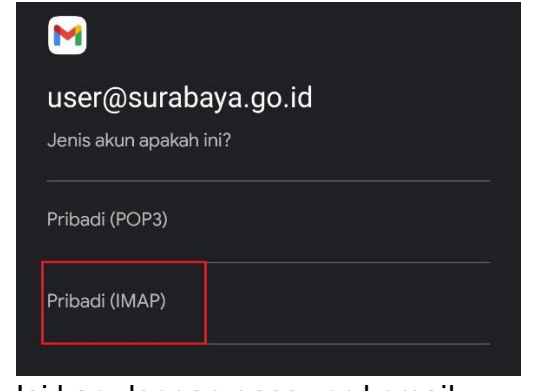

7. Isi kan dengan password email.

| user@surabaya.go.id |   |
|---------------------|---|
| Sandi               | 0 |

8. Pada setting "Server", rubah menjadi "mail.surabaya.go.id".

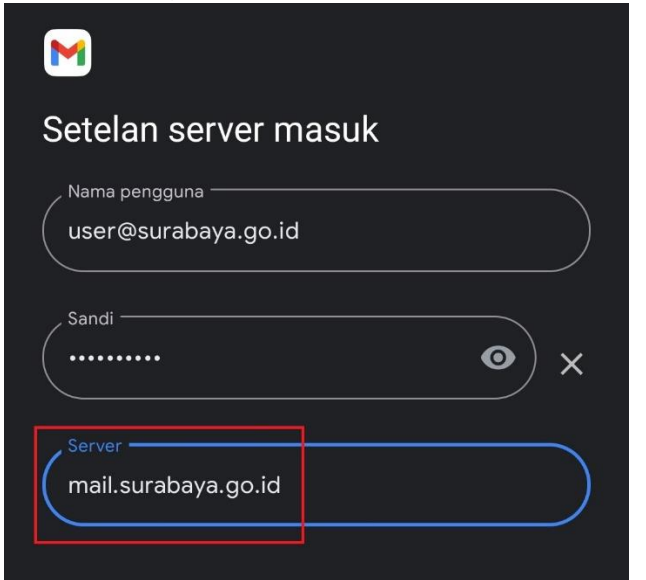

9. Pada setelan server keluar, rubah seperti pada gambar dibawah ini.

| Setelan server ke                  | luar |
|------------------------------------|------|
| Harus masuk                        |      |
| Server SMTP<br>mail.surabaya.go.id |      |

# 10. Centang semua pilihan.

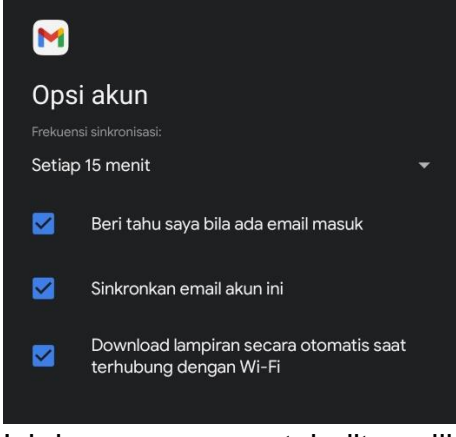

11. Isi dengan nama untuk ditampilkan pada gmail client.

|      | M                   |                               |           |                           |
|------|---------------------|-------------------------------|-----------|---------------------------|
|      | Akun<br>akan        | Anda sudah si<br>segera tiba! | ap dan er | mail                      |
|      | Nama a              | kun (opsional)                |           |                           |
|      | Nama A<br>User      |                               |           | $\supset$                 |
|      | Ditampilk           | an pada pesan yang diki       | rim       |                           |
| 12.F | <sup>2</sup> ilih m | enu.                          |           |                           |
|      | 8:30 🕥              | ٦                             |           | ر111 <sup>46+</sup> اانہ⊭ |
|      | ≡ ⊺                 | elusuri dalam email           |           |                           |
|      | Utama               |                               |           |                           |
| 13.F | ې Pilih             | Setelan"                      |           |                           |
|      |                     | Jotolan :                     |           |                           |
|      | Ū                   | Sampah                        |           |                           |
|      | Aplika              | si Google                     |           |                           |
|      |                     | Kalender                      |           |                           |
|      | 0                   | Kontak                        |           |                           |
|      | ¢                   | Setelan                       |           |                           |
|      | ?                   | Bantuan & masu                | kan       |                           |
| 14.F | Pilih al            | kun email ya                  | ang tadi  | dimasuk                   |
|      |                     | <u> </u>                      |           |                           |

1 kkan.

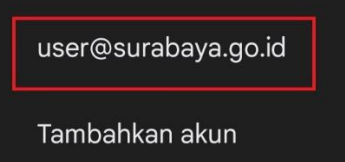

# 15. Pilih "Setelan Keluar".

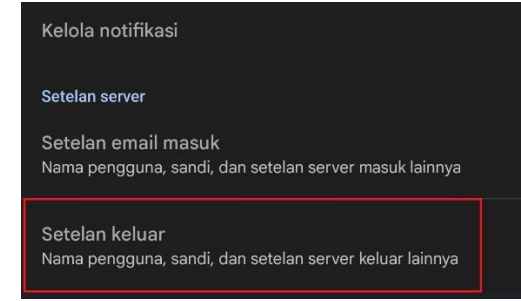

- 16. Isi semua bagian seperti berikut :
- Nama Pengguna : username email.
- Autentikasi : password email.
- Server SMTP: mail.surabaya.go.id.
- Port : 587
- Jenis Keamanan : STARTTLS.

| Opsi sinkronisasi                      |
|----------------------------------------|
| Nama pengguna                          |
| Autentikasi<br>十 Tambahkan autentikasi |
| Server SMTP<br>mail.surabaya.go.id     |
| Port                                   |
| Jenis keamanan STARTTLS                |
| BATAL SELESAI                          |

17. Selesai, email sudah dapat digunakan.

## Smartphone iOS

1. Pergi ke menu setting > Mail.

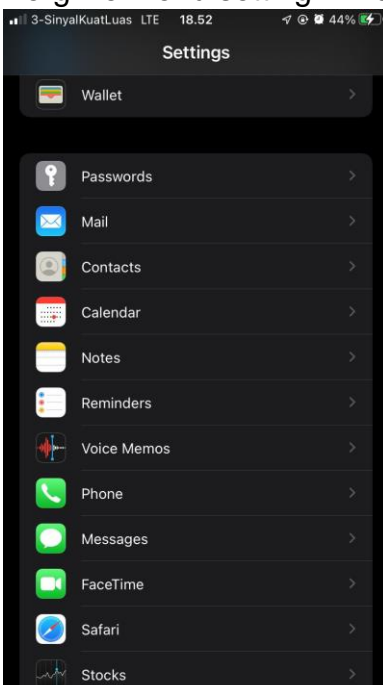

2. Pilih Account.

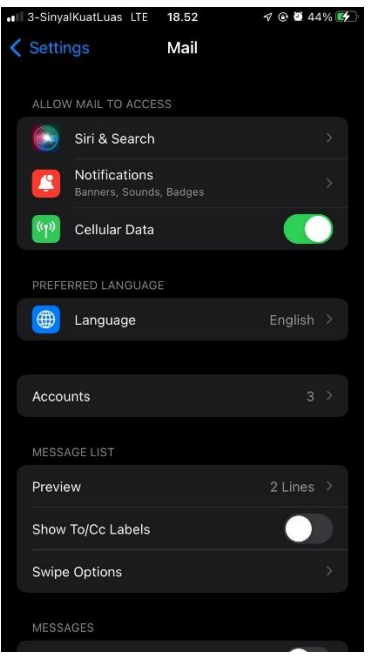

#### 3. Pilih add account

| đ | 3-SinyalKuatLuas                  | LTE | 18.53 |    | 40 | Ø | 44% 🛃 |
|---|-----------------------------------|-----|-------|----|----|---|-------|
| < |                                   | A   | ccoun | ts |    |   |       |
|   | ACCOUNTS                          |     |       |    |    |   |       |
|   | iCloud<br>iCloud Drive, Con       |     |       |    |    |   |       |
|   | <b>Gmail</b><br>Mail, Contacts, C |     |       |    |    |   |       |
|   | Add Account                       |     |       |    |    |   |       |
|   |                                   |     |       |    |    |   |       |
|   | Fetch New Dat                     | а   |       |    |    |   |       |

4. Pilih other.

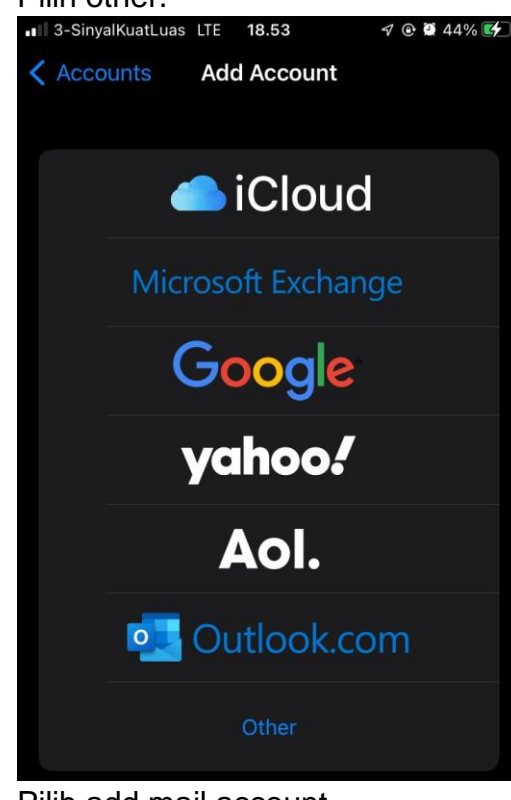

# 5. Pilih add mail account.

| 3-SinyalKuatLuas LTE 18.53 | 🔊 🕑 🔮 44% 🛃 |
|----------------------------|-------------|
| Add Account Add Account    |             |
| MAIL                       |             |
| Add Mail Account           |             |
| CONTACTS                   |             |
| Add LDAP Account           |             |
| Add CardDAV Account        |             |
| CALENDARS                  |             |
| Add CalDAV Account         |             |
| Add Subscribed Calendar    |             |
|                            |             |

| Cancel      | New Account         | Next |
|-------------|---------------------|------|
| Name        | Nama User           |      |
| Email       | user@surabaya.go.id |      |
| Password    |                     |      |
| Description | surabaya.go.id      |      |
|             |                     |      |

## 7. isikan

- hostname : mail.surabaya.go.id
- user name : nama yang valid tanpa @surabaya.go.id
- password : password email

- isikan hal sama untuk pilihan outgoing

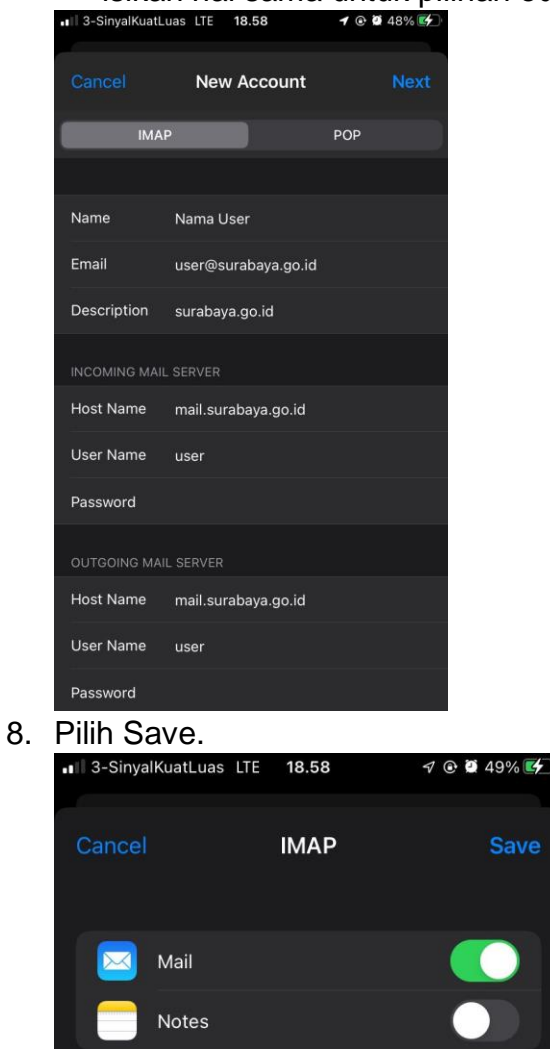

### 9. Email ditambahkan.

| • | 3-SinyalKuatLuas                  | LTE | 18.58  | 5 | •   | 49% 🛃 |
|---|-----------------------------------|-----|--------|---|-----|-------|
| < | Mail                              | A   | ccount | S |     |       |
|   | ACCOUNTS                          |     |        |   |     |       |
|   | iCloud<br>iCloud Drive, Cor       |     |        |   |     |       |
|   | <b>Gmail</b><br>Mail, Contacts, C |     |        |   |     |       |
|   | surabaya.go.id<br><sup>Mail</sup> |     |        |   |     |       |
|   | Add Account                       |     |        |   |     |       |
|   |                                   |     |        |   |     |       |
|   | Fetch New Dat                     | a   |        |   | Pus |       |
|   |                                   |     |        |   |     |       |

# 10. Selesai

| al | 3-Siny  | alKuatLuas 🗢 🎋 1 | 8.59 🦪 🕫 🖉 | 49% 🛃 |
|----|---------|------------------|------------|-------|
|    |         | Mai              | lboxes     | Edit  |
|    | 3       | All Inboxes      |            | 6 >   |
|    | $\odot$ | Gmail            |            | 6 >   |
|    | $\odot$ | surabaya.go.id   |            | >     |
|    | 23      | VIP              |            | >     |
|    | Gmail   |                  | 49         | 6 >   |
|    | surab   | aya.go.id        |            | ~     |
|    | 3       | Inbox            |            | >     |
|    |         | Drafts           |            | >     |
|    |         | Sent             |            | >     |
|    |         | Junk             |            | >     |
|    |         | Trash            |            | >     |
|    |         | xsshunter        |            | 9 >   |
|    |         |                  |            |       |
|    |         | Update           | d Just Now | Ŋ     |